بنام خدا

مرکز آمار و فناوری اطلاعات قوہ قضائیہ

### راهنماي نوبت الكترونيك قضايي

در راستای تکریم مراجعین و با عنایت به سیاست های دستگاه قضایی مبنی بر مدیریت مراجعین و کنترل تردد به واحدهایی قضایی ، همچنین جلوگیری از تضییع زمان اشخاص ذی سمت و مرتبط با پرونده قضایی ، مرکز آمار و فناوری اطلاعات قوه قضائیه در درگاه adliran خدمت نوبت دهی قضایی را راه اندازی نموده است . مراجعین به دستگاه قضایی از طریق این زیر سامانه می تواند در صورت نیاز به مراجعه به حضور برای از واحدهای قضایی ، نسبت به تعیین وقت بر اساس زمان بندی مجاز اعلامی از ناحیه آن مرجع قضایی و برنامه کاری خود اقدام نمایند

بر ای دریافت خدمت مذکور ، ثبت نام در سامانه ثنا برای متقاضیان و وجود پرونده قضایی الزامی می باشد .

### فريند ورود به سامانه جهت اخذ خدمت نوبت دهي قضايي

در ابتدا جهت ورود به صفحه مذکور به درگاه adliran.ir مراجعه خواهیم نمود

در بخش اطلاع رسانی در آخرین قسمت آن گزینه **" سامانه نوبت دهی قضایی "** را برخواهیم گزید

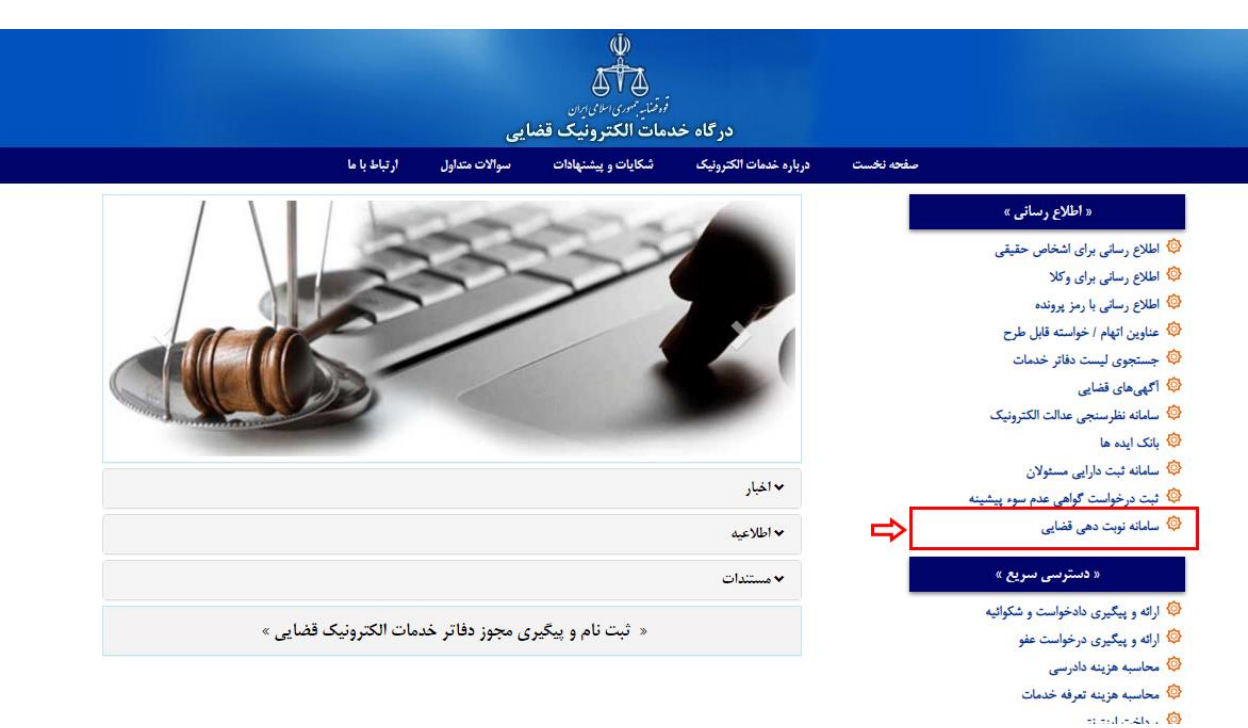

در این صورت سامانه کاربر را به سمت فرایند احراز هویت از طریق اطلاعات ثبت شده در سامانه ثنا هدایت خواهد نمود . بر این اساس امکان ثبت نوبت و استفاده از خدمت مذکور برای هر متقاضی ثبت نام در سامانه ثنا می باشد .  در بخش ورود اطلاعات ، شماره ملى و رمز شخصى پس از ثبت اطلاعات مرتبط ( رمز شخصى در زمان ثبت نام در سامانه ثنا به متقاضى ارائه شده است )

|                                                                                                    | 🕫 ورود به سامانه نوبت دهی قضایی - مرحله ی اول                                                                                                    |
|----------------------------------------------------------------------------------------------------|----------------------------------------------------------------------------------------------------|
|                                                                                                    | ا شخص حقیقی ا                                                                                                    |
|                                                                                                    | مراجعه كننده محترم                                                                                                    |
| نمائید.<br>ستان ها به دادگستری مربوطه مراجعه نمایید .<br>اولیه خود اقدام کنید.                                        | <ul> <li>جهت استفاده از این خدمت ابتدا باید در سامانه ثنا (ثبت نام الکترونیک) ثبت نام ن</li> <li>جهت ثبت نام در مراکز استان ها به دفاتر خدمات الکترونیک قضایی و در سایر شهر،</li> <li>برای سهولت امر، می توانید قبل از مراجعه حضوری، از اینجا نسبت به ثبت اطلاعات</li> </ul> |
| 🤿 در محل های عمومی سعی کنید وارد سامانه نشوید.                                                                        | شمارة على *                                                                                                    |
| کی آدرس هایی غیر از URL سامانه ، نامعتبر هستند.<br>🍳 در هنگام هشدار عدم اعتبار گواهی، از ادامه عملیات خودداری نمایید. | رمز شخصی *                                                                                                    |
| از مرورگر مطمئن و بروز Google Chrome استفاده نمایید.                                                                  | مرحله بعد                                                                                                    |
| 🛕 کلمه ی کاربری و رمز خود را در جای امن ذخیره نمایید.                                                                 | الاً> رمز عبور خود را فراموش کرده ام !                                                                                                    |
| 🔱 پس از انجام و اتمام کار، حتما از سیستم خارج شوید.                                                                   | 🖏 من در این سایت ثبت نام نکرده ام .                                                                                                    |

۲. سپس کاربر گزینه مرحله بعد را انتخاب خواهد نمود . در این صورت متقاضی تعیین نوبت به صفحه ثبت رمز موقت هدایت خواهد شد . در این قسمت رمز موقتی که به شماره تلفن همراه ثبت شده در زمان ثبت نام در ثنا ارائه شده است ، ارسال گردیده در این بخش قید خواهد شد . سپس گزینه" ورود " را برخواهیم گزید .

|                                                                                         |                                                             | عله ی دوم     | 👁 ورود به سامانه نوبت دهی قضایی - مر |
|-----------------------------------------------------------------------------------------|-------------------------------------------------------------|---------------|--------------------------------------|
| شما پیامک شده را در کادر مربوطه وارد نمایید .                                           | 🔍 رمز موقتی که به تلفن همراه                                | 0             | رمز موقت *                           |
| حت از درینه ی ارسان مجدد زمر ، میتوانید باریابی نمایید.<br>تلفن همراه شما پیامک می شود. | در صورت معمود سدن رمز مو<br>[] بعد از بازیابی ، رمز موقت به | <b>ن</b> ورود |                                      |
| نه پیامکی ، رمز موقت دلخواه خود را تعیین کنید.                                          | 종 شما می توانید از طریق ساما                                | مرحله ی قبل   | >                                    |
| رمز پنج رقمی دلخواه # شماره ملی # ۵                                                     | <sup>ہ</sup> ارسال                                          |               |                                      |
| 000491                                                                                  | <ul> <li>به شماره</li> </ul>                                |               |                                      |

با این انتخاب کاربر وارد " سامانه نوبت دهی قضایی " خواهد شد .

این سامانه از چها ر بخش { ثبت نوبت ، پیگیری نوبت ، ابطال نوبت و چاپ نویت } تشکیل شده که هریک دارای کارکرد های مختلفی می باشد که به تشریح هر یک از این فرایندها خواهیم پرداخت .

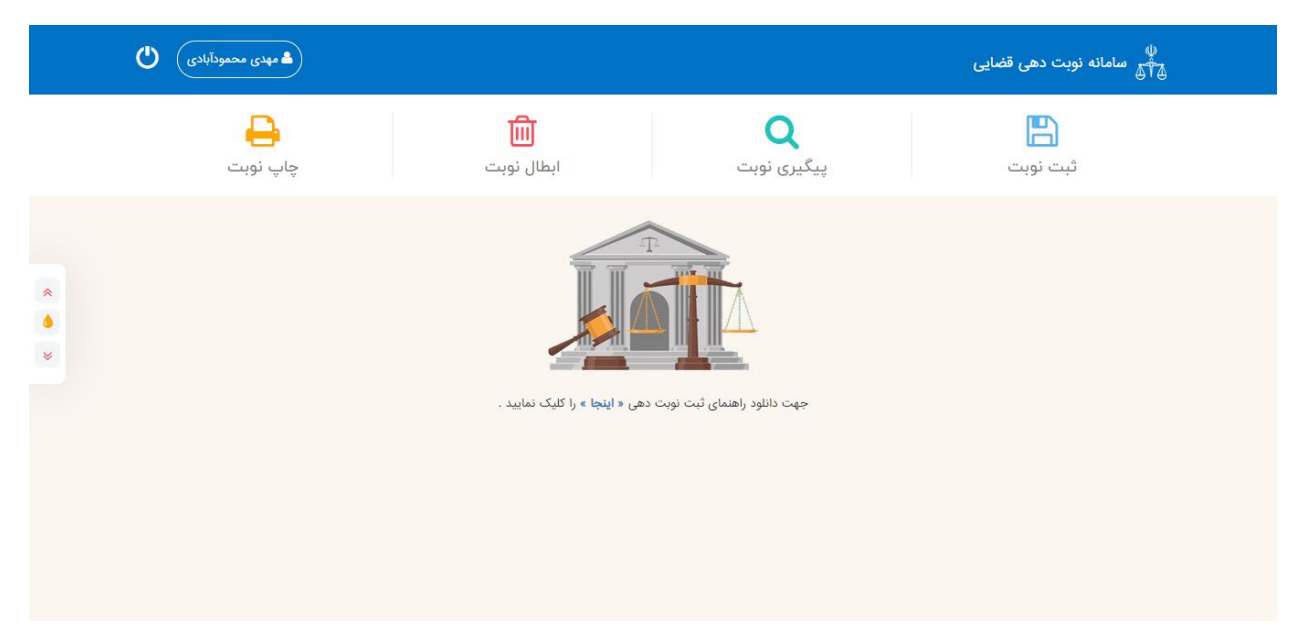

۰. ثبت نویت :

در این قسمت کاربر با انتخاب کلید مذکور امکان ثبت نوبت برای زمان مورد نظر خود را خواهد داشت . برای ثبت این امکان ابتدا گزینه **" ثبت نوبت** " انتخاب خواهد شد .

پس از ورود به بخش مذکور در بالای صفحه ۵ مرحله مرتبط با فریند ثبت نوبت برای کاربر به نمایش در خواهد آمد .

- علت مراجعه : در این گزینه که نخستین مرحله مربوط به نوبت دهی می باشد ، سامانه به صورت خودکار نام ، نام خانوادگی و شماره ملی کاربر را بر اساس اطلاعات ثبت شده در ثنا ارائه می نماید . این اقلام اطلاعاتی غیر قابل تغییر می باشد .
- ( مرحله ۱ ) علت مراجعه : در این بخش کاربر می بایست از میان علت های موجود ، علتی را برای آن نیازمند مراجعه حضوری به شعبه می باشد را انتخاب نماید . لازم به ذکر است کاربر ملزم به انتخاب یکی از علت های مندرج در فهرست می باشد . در این بخش باید دقت شود که علت انتخابی منطبق با نیاز کاربر گزینش گردد ، چرا که علت انتخاب شده گزینه های مربط را در صفحاتی آتی فرم به کاربر تعرفه می نماید . به عنوان مثال در صورتی که علت مراجعه در فهرست " اجرای حکم ای مربط را در صورتی که علت انتخاب شده گزینه های مربط را در صفحاتی آتی فرم به کاربر تعرفه می نماید . به عنوان مثال در صورتی که علت مراجعه در فهرست " اجرای حکم " انتخاب شود گزینه های بعدی مرتبط با آن و شعبه مورد نظر برای کاربر قابل انتخاب خواهد بود .

تعدادی از علل مراجعه به شرح زیر می باشد :

- ۱.۱ خذ اظهارات متعاقب طرح شکایت
  - ۲ . مواجهه حضوری
  - ۳ . درخواست رفع توقيف خودرو
- ۴. درخواست ممنوع الخروجي متهم

۵. درخواست اجرای حکم

| ه مهدی محمودآبادی 🕚 | )                      |                                         | لا<br>پېښې سامانه نوبت دهی قضایی |
|---------------------|------------------------|-----------------------------------------|----------------------------------|
|                     |                        |                                         | صفحه اصلی / ثبت نوبت             |
|                     |                        |                                         | علت مراجعه                       |
|                     | <b>A</b>               | - C - C - (                             | 1                                |
|                     | محل مراجعه دریافت نوبت | جعه مدارک مورد نیاز ورود اطلاعات تکمیلی | علت مرا                          |
| <b>•</b>            | 皆 محمودآبادی           | مهدی 💄 نام خانوادگ                      | تام                              |
| *                   | *                      | هیچ موردی انتخاب نشده                   | علت مراجعه *                     |
| بعدی <              | مرحله ی                | ✔ ثبت نوبت جدید                         | 🔒 صفحه اصلی                      |
|                     |                        |                                         |                                  |
|                     |                        |                                         |                                  |
|                     |                        |                                         |                                  |

پس از انتخاب علت اجرای حکم برای ادامه فرایند نوبت دهی گزینه " مرحله بعدی " را برخواهیم گزید .

- ( مرحله ۲ ) مدارک مورد نیاز : در صورت که در اطلاعات پایه سامانه برای علت مراجعه انتخاب شده ، مدارک مورد نیازی تعریف شده باشد ، فهرست مدارک مورد نیاز جهت مراجعه حضوری به کاربر تعرفه خواهد شد . این بخش مشتمل بر دو گزینه می باشد .
- مدارک مورد نیاز : در این قسمت سامانه به ازاء هر علت مراجعه مدارکی را که می بایست در زمان حضور به همراه متقاضی باشد ارائه خواهد نمود . به عنوان مثال در صورت انتخاب علت مراجعه " اجرای حکم " در این بخش ، کارت ملی و تصمیم نهایی به عنوان مدارک مورد نیاز نمایش داده می شود که اقلام نیز غیر قابل تغییر می باشد .
- ۲. ملاحظات : در صورتی در اطلاعات پایه سامانه ملاحظاتی در خصوص مدارک اعلامی وجود داشته باشد که می بایست توسط متقاضی رعایت گردد ، آن موارد به صورت متن در این بخش به نمایس درخواهد آمد . در غیر این صورت علت مراجعه مجدد در این بخش برای کاربر قابل مشاهده می باشد .

|   | ه مهدی محمودآبادی) |             |            |                     |                 | ب دهی قضایی                                              | الله معامانه نوبت |
|---|--------------------|-------------|------------|---------------------|-----------------|----------------------------------------------------------|-------------------|
|   |                    |             |            |                     |                 | نوبت                                                     | صفحه اصلی / ثبت   |
|   |                    |             |            |                     |                 |                                                          |                   |
|   |                    |             |            |                     |                 | ىدار <mark>ک</mark> مورد نياز                            | 5                 |
|   |                    |             | F          | ·····               | ••••••          |                                                          |                   |
|   |                    | دريافت نوبت | محل مراجعة | ورود اطلاعات تكميلى | مدارک مورد نیاز | علت مراجعه                                               |                   |
| * |                    |             |            |                     |                 | • <b>مدارک مورد نیاز</b><br>کپي کارت ملي -مستند نمايندگي |                   |
|   | ه ی بعدی ک         | حله ی قبلی  |            |                     | ت جدید          | 角 صفحه اصلی                                              |                   |
|   |                    |             |            |                     |                 |                                                          |                   |
|   |                    |             |            |                     |                 |                                                          |                   |
|   |                    |             |            |                     |                 |                                                          |                   |

پس از انتخاب علت اجرای حکم برای ادامه فرایند نوبت دهی گزینه " مرحله بعدی " را برخواهیم گزید .

( مرحله ۳ ) ورود اطلاعات تکمیلی :
 در این قسمت اطلاعات تکمیلی مرتبط با علت مراجعه می بایست توسط کاربر تکمیل گردد . لازم به ذکر است گزینه های اجباری مرتبط با اطلاعات تکمیلی توسط سامانه بر اساس هر علت مشخص گردیده که حسب انتخاب هر علت نمایش داده می شود . به عنوان مثال در علت "اجرای حکم" شماره پرونده و شماره بایگانی اجباری می باشد که می بایست در دو قسمت که با کلید \* مشخص شده است تکمیلی گردد

توضیح : کلید \* و رنگ صورتی در گزینه های سامانه نشانگر اجباری بودن ثبت اطلاعات آن ردیف می باشد . مثال : به علت عدم تشابه با پرونده حقیقی صفر مقدار دهی شده است شماره پرونده : ۹۸۰۹۹۸۰۰۰۰ شماره بایگانی : ۹۸۰۰۰۱

|   | ه مهدی محمودآبادی 🕚         | لې<br>پېڅې سامانه نوبت دهی قضایی                                                                                         |
|---|-----------------------------|----------------------------------------------------------------------------------------------------|
|   |                             | صفحه اصلی /    ثبت نوبت                                                                                                  |
|   |                             |                                                                                                    |
|   |                             | ورود اطلاعات تكميلى                                                                                                    |
|   | مراجعه دریافت نوبت          | علت مراجعه مدارک مورد نیاز ورود اطلاعات تکمیلی محل                                                                       |
| * |                             | شماره پرونده • (مماره پرونده • مماره پرونده • شماره پرونده • شماره پایگانی • شماره پایگانی • شماره پایگانی • (۲۰۰۰ ۲۰۰۰) |
|   | مرحله ی قبلی مرحله ی بعدی ک | 🕈 مفده اصلی 🔹 ۲۰ تیت تویت چدید                                                                                           |
|   |                             |                                                                                                    |
|   |                             |                                                                                                    |

 بررسی اطلاعات: در این بخش پس از درج شماره پرونده و بایگانی جهت انطباق اطلاعات ثبت شده با پرونده شخص و ار تباط آن با شناسه ثنا وارد شده در سامانه کاربر گزینه "بررسی اطلاعات " را انتخاب خواهد نمود . در صورتی که شناسه ثنای ثبت شده در پرونده با اطلاعات کدملی و شماره بایگانی شخص منطبق باشد ، ( اطلاعات شخص با پرونده مرتبط) کاربر به مرحله چهارم ( محل مراجعه ) هدایت خواهد شد .

در صورتی که کد ملی ثبت شده بر اساس اطلاعات ثنای شخص فاقد سمت در پرونده باشد به کاربر اخطار داده خواهد شد که**" شخصی با کد ملی مورد نظر در پرونده یافت نگردید "**.

بر این اساس امکان نوبت دهی بر اساس شرایط زیر قابل ارائه می باشد :

- شخص مورد نظر در ثنا ثبت نام نموده باشد.
- ۲. در پرونده متشکله که برای ان تقاضای نوبت مراجعه حضوری را دارد دارای سمت باشد
- ۳. کد ملی شخص متقاضی به عنوان شخص دارای سمت در پرونده ثبت شده باشد .
  - ( مرحله ۴ ) محل مراجعه :

پس از صحت سنجی اطلاعات توسط سامانه و انطباق اطلاعات ، کاربر به صفحه " محل مراجعه " هدایت خواهد شد . انتخاب واحد قضایی \* : درصورتی که موضوع مراجعه از مواردی باشد که شعبه مرجوعه پرونده مشخص است سامانه به صورت خودکار و در وضعیت غیر قابل تغییر شعبه محل مراجعه را مقدار دهی خواهد نمود . به عنوان مثال در صورتی که علت مراجعه اجرای حکم می باشد ، شعبه محل مراجعه " شعبه اجرای احکامی خواهد بود که پرونده در آن در وضعیت اجرا قرار دارد ". در خصوص سایر علت هایی که مرتبط با شعبه خاصی نیست ، کاربر امکان انتخاب واحد قضایی محل مراجعه را خواهد داشت .

**انتخاب سمت** \* : در این بخش کاربر از بین اقلام اطلاعاتی ( سمت های موجود ) می بایست مقامی که می خواهد با وی ملاقات نموده را انتخاب نماید . لازم به ذکر است در این بخش سامانه بر اساس سمت های موجود در شعبه ( واحد قضایی ) انتخاب شده

| <b>එ</b> | ا مهدی محمودآبادی                                                   |                                                                                                    |                                                                                                    | ں<br>پہلیے سامانہ نوبت دھی قضایی                       |
|----------|---------------------------------------------------------------------|----------------------------------------------------------------------------------------------------|----------------------------------------------------------------------------------------------------|--------------------------------------------------------|
|          |                                                                     |                                                                                                    |                                                                                                    | صفحه اصلی / ثبت نوبت                                   |
|          |                                                                     |                                                                                                    |                                                                                                    |                                                        |
|          |                                                                     |                                                                                                    |                                                                                                    | محل مراجعه                                             |
| *        | دریافت نوبت<br>دریافت نوبت<br>اهد بود)<br>حطه ی قبلی مرحله ی بعدی ک | ورود اطلاعات تکمیلی<br>کام مدنی دادگستری شهرستان قم<br>به می کنید (در سورت عدم حضور ، جانشین وی پاسخگو خو | مدارک مورد نیاز<br>۲۵۲۶۹ شعبه نهم اجرای اد<br>۲۵۲۶۹ کسی که به وی مراجه<br>میچ موردی انتخاب نشده<br>۲۰ ثبت نوبت جدید | علت عرام<br>علت عرام<br>انتخاب سمت •<br>انتخاب دادوز • |

سمت های مجاز را مقداردهی خواهد نمود. در مثال پیش گفته و در علت اجرای حکم بر اساس سمت های مجاز تعریف شده برای واحد اجرای حکم ، کاربر یکی از اقلام را از فهرست پیش فرض ، یه عنوان مثال **" قاضی "**را برخواهد گزید .

امکان انتخاب یک شخص معین برای سمت اصلی \* :

در صورتی که پس از انتخاب یک سمت برای ان چند کاربر تعیین شده باشد ، متقاضی امکان انتخاب یک شخص را از فهرست خواهد داشت .

به عنوان مثال: در صورت انتخاب سمت دادورز ، در اجرای احکام سامانه امکان انتخاب داورز و یا داورزان مجاز ان واحد قضایی را در اختیار کاربر قرارخواهد داد. انتخاب سمت دادورز مجاز بر اساس میز خدمت تعریف شده در پایگاه اطلاعات پایه ان واحد قضایی امکان انتخاب را خواهد داشت

پس از انتخاب سمت مجاز سامانه کاربر رابه صورت خودکار به مرحله پنجم ( **دریافت نوبت** ) هدایت خواهد نمود.

( مرحله ۵ ) دریافت نوبت :

در این بخش که قسمت اصلی برای فرایند تعیین نوبت می باشد ، کاربر می بایست روز و ساعت ملاقات پیشنهادی خود را از تقویم موجود انتخاب نماید .

برای انجام این مهم تقویم ماه جاری که کاربر در آن قرار دارد برای ایشان به نمایش درخواهد آمد . در صورت نیاز به تعیین وقت ملاقات برای ماه های آتی ، لازم است کاربر فلش ماه جاری به عنوان مثال تیر – ۱۳۹۹ را انتخاب نمابد . در این صورت فهرست ماه های بعدی نمایش داده می باشد و قابل انتخاب خواهد بود . در صورت انتخاب هر ماه تقویم مرتبط با آن نمایش داده شده و روزها و ساعات قابل انتخاب ، نمایان می گردد .

| دی محمودآبادی 🕚 | •    |           |            |                       |                 |                     | ت دهی قضایی      |
|-----------------|------|-----------|------------|-----------------------|-----------------|---------------------|------------------|
|                 |      |           |            |                       |                 |                     | دریافت نوبت      |
|                 | (    | <b>0</b>  | (°         | <b>(</b>              | <b>(</b> )      |                     |                  |
|                 | بت   | دریافت نو | محل مراجعه | ورود اطلاعات تكميلى   | مدارک مورد نیاز | علت مراجعه          |                  |
|                 |      |           |            | دوشنبه، ۱۳ مرداد ۱۳۹۹ |                 |                     |                  |
|                 | <<   | <         |            | 😽 مرداد - ۱۳۹۹        |                 |                     |                  |
|                 | جمعه | پنج شنبه  | چهارشنبه   | سه شنبه               | دوشنبه          | <mark>یکشنبه</mark> | شنبه             |
|                 |      |           |            |                       |                 |                     |                  |
|                 |      |           |            |                       |                 |                     | o (f             |
|                 |      | 19        | ۱۵         | ١۴                    | ١٣              |                     |                  |
|                 |      | ۳۲        | 74         | 14                    | ۲o              | 19                  | ۱۸               |
|                 |      | ٣٠        | ۲۹         | ۲۸                    | ۲۷              | ٢۶                  | ۲۵               |
|                 |      |           |            |                       |                 |                     |                  |
|                 |      |           |            | ۰ دقیقه               |                 |                     | مدت زمان درخواسا |

## این امکان بازگزینه های > ( ماه بعد ) ، < ( ماه قبل ) >> ( سال بعد ) << ( سال قبل )

پس از انتخاب ماه مورد نظر ، **روز** را از فهرست مورد نظر انتخاب خواهیم نمود . به عنوان مثال در صورتی روز مورد نظر { سه شنبه ۱۷ تیرماه } انتخاب شود . در این صورت فهرست اوقات و ساعات آن روز به نمایش در خواهد آمد و ساعات مجاز برای تعیین وقت توسط سامانه تعرفه می شود . در این خصوص امکان تغییر ساعت ملاقات به بیش از زمان تعرفه شده امکان پذیر نمی باشد . به عنوان مثال : در صورتی که در فهرست تقویم زمان ملاقات برای ۱۵ دقیقه تعیین شده باشد امکان طولانی شدن آن به بیش از زمان مورد نظر مقدر نمی باشد . بر این اساس در صورتی که کاربر به زمان بیشتری جهت ملاقات نیاز داشته باشد می بایست زمان دیگری را در کنار زمان انتخاب شده گزینش نماید . به عنوان مثال : در صورتی که زمان مورد نظر ۱۵ دقیقه است باشد و کاربر به حقیقه زمان نیاز داشته باشد ، باید دو زمان ۰۸.۰۰ و ۲۰.۸ را انتخاب نماید .

## اطلاعات موجود مربوط به زمان :

مدت زمان در خواستی : این گزینه مجموع زمان های انتخاب شده توسط مخاطب را برای ملاقات نشان می دهد. به عنوان مثال : اگر مجموع دو پانزده دقیقه انتخاب شود عدد ۳۰ دقیقه نمایش داده خواهد شد . ( مقدار زمان برای هر شخص در اطلاعات پایه سامانه مشخص است و امکان تعیین به بیش از آن زمان امکان پذیر نمی باشد )

تاریخ انتخاب شده : تاریخ روز انتخابی از تقویم نمایش داده خواهد شد .

**ثبت و دریافت نوبت** : جهت ذخیره سازی نوبت تعیین شده کاربر می بایست گزینه **" ثبت و دریافت نوبت "** را انتخاب نماید . در این صورت پیامی به کاربر تعرفه می گردد ، " وقت در تاریخ ... و مدت زمان درخواستی ... مورد تایید است " در صورت تایید کاربر گزینه " بلی " و در صورت عدم تایید گزینه " خیر " را انتخاب خواهد نمود .

| محمودآبادی 🕲 | همدی           |       |            |       |    |              | پې<br>پېچې سامانه نوبت دهی قضایی |
|--------------|----------------|-------|------------|-------|----|--------------|----------------------------------|
|              | (8)            |       | aV         |       | 07 | ۶ <i>۵</i> . | .01                              |
|              |                | 19    | ۱۵         | 114   | ۱۳ | 192          |                                  |
|              |                | ዋብ    | 44         | 14    | ۲۰ | 19           | 1A                               |
|              |                | ٣٥    | ٢٩         | ۲۸    | ۲۷ | ۲۶           | ۲۵                               |
|              |                |       |            |       |    |              |                                  |
|              |                |       | يقه        | ۵۱ دق |    |              | مدت زمان درخواستی                |
|              |                |       | 11499/0    | ۵/۱۳  |    |              | تاريخ انتخاب شده                 |
|              |                |       |            |       |    |              |                                  |
|              | ••: <b>^</b> • | •٨:١۵ | ۰۸:۳۰      | •^:   | få | 09:00        | •9:1 <b>Δ</b>                    |
|              | •9:100         | •9:F۵ | 10:00      | 10:   |    | 10:100       | 10:160                           |
|              | 11:00          | 11:16 | 11:1%•     | 11:1  | ۵  | 17:00        | 14:10                            |
|              | ۱۲:۳۰          | ۱۲:۴۵ | ee الله ال |       |    |              |                                  |
|              |                |       |            |       |    |              |                                  |
|              |                |       |            |       |    |              |                                  |

در صورت تایید ، وقت مورد نظر برای متقاضی تعیین خواهد شد .

بر این اساس صفحه ای مشتمل بر جزئیات نوبت به کاربر نمایش داده می شود که در آن :

| Ф | همدی محمودآبادی |                                               | بت دهی قضایی                            | لي المانه نو   |
|---|-----------------|-----------------------------------------------|-----------------------------------------|----------------|
|   |                 |                                               | زئیات نوبت اخذ شدہ                      | صفحه اصلی / جز |
|   |                 |                                               | جزئیات نوبت اخذ شده « مهدی محمودآبادی » |                |
|   |                 | Imddhf°AdoodhdAd                              | کد رهگیری جهت پیگیری                    |                |
|   |                 | درخواست ارائه صورتحساب ساليانه                | علت مراجعه                              |                |
| * |                 | حسابدارې                                      | سمت جهت ملاقات                          |                |
| • |                 | شعبه نهم اجراي احكام مدنى دادگستري شهرستان قم | محل <mark>مراجعه</mark>                 |                |
| * |                 | ۱۳۹۹/۵۵/۱۵                                    | تاريخ مراجعه                            |                |
|   |                 | ١٣:٠٠)                                        | ساعت مراجعه                             |                |
|   |                 |                                               | وضعيت                                   |                |
|   |                 | بازگشت به قبل 🔌                               | 角 مفدہ املی                             |                |

- . کد رهگیری جهت پیگیری ( توسط سامانه به صورت خودکار به نوبت تخصیص می یابد )
  - ۲. علت مراحعه
  - ۳. سمت جهت ملاقات
    - ٤. محل مراجعه
    - <sup>0</sup>. تاريخ مراجعه
    - ٦. ساعت مراجعه

.۷ وضعیت : ( جاری یا ابطال شده ) نمایش داده می شود .

منوی اصلی : با انتخاب این گزینه کاربر امکان ورود به منوی اصلی که مشتمل بر چهار گزینه ( ثبت نوبت ، پیگیری نوبت ، ابطال نوبت و چاپ نوبت ) می باشد را خواهد داشت

| ى ئ | 📥 مهدی محمودآباد |                                |                               | ں<br>چېچ سامانه نوبت دهی قضایی |
|-----|------------------|--------------------------------|-------------------------------|--------------------------------|
|     | چاپ نوبت         | ابطال نوبت                     | <b>Q</b><br>پیگیری نوبت       | <b>اللہ</b><br>ثبت نوبت        |
| *   |                  |                                |                               |                                |
|     |                  | :هی « اینجا » را کلیک نمایید . | جهت دانلود راهنمای ثبت نوبت ، |                                |

**چاپ**: با انتخاب این گزینه امکان " **چاپ** " از نوبت را خواهد داشت .

موارد مندرج در منوی اصلی :

- ثبت نوبت : توضيحات در بالا ارائه گرديده است .
- ۲. پیگیری نوبت : با انتخاب این گزینه کاربر امکان جستجوی نوبت های اخذ شده توسط خود را خواهد داشت . در این بخش بر اساس تاریخ از ، تا ( محدوده تاریخی که می خواهد بر اساس نوبت های انتخاب شده را مشاهده نماید قید و فهرست آنها به نمایش درخواهد آمد ) جهت دریافت اطلاعات کاربر کلید " جستجو " را برخواهد گزید .
- ۶. چاپ نوبت : در صورتی که متقاضی بخواهد از نوبت انتخاب شده چاپ تهیه نماید . این گزینه را انتخاب و در بخش کد رهگیری ، کد کامل نوبتی را که می خواهد برای آن چاپ تهیه نماید را وارد و گزینه چاپ را برخواهد گزید .

کد رهگیری : ۱۳۹۹۲۲۰۷۹۰۰۹۳۹۷۹

تاريخ ثبت نوبت دهي : ۱۶:۰۷-۱۳۹۹/۰۵/۱۲

تاريخ و زمان چاپ : ۱۶:۱۲ - ۱۳۹۹/۰۵/۱۳

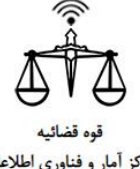

# 

شماره پرونده : شماره بایگانی : شماره مدرک :

مرکز آمار و فناوری اطلاعات

۱۱

نام و نام خانوادگی : مهدی محمودآبادی شماره ملي : ۰۲۸۶۱۳۱۸۱۲ سمت جهت ملاقات : حسابداري محل مراجعه : شعبه نهم اجراي احكام مدنى دادگستري شهرستان قم علت مراجعه : درخواست ارائه صورتحساب ساليانه تاريخ و ساعت مراجعه : ١٣:٠٠-١٣٩٩/٠٥/١٥ مدت زمان درخواستی : ۱۵ دقیقه

# ww.ghazaeishahreza.ir